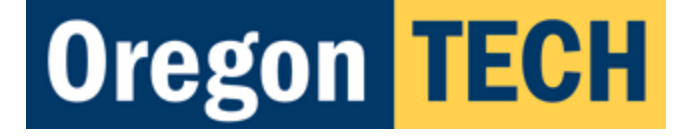

# Owlboard v4.0 / Oregon board v1.0

Users Guide / Assembly Guide / Tutorials

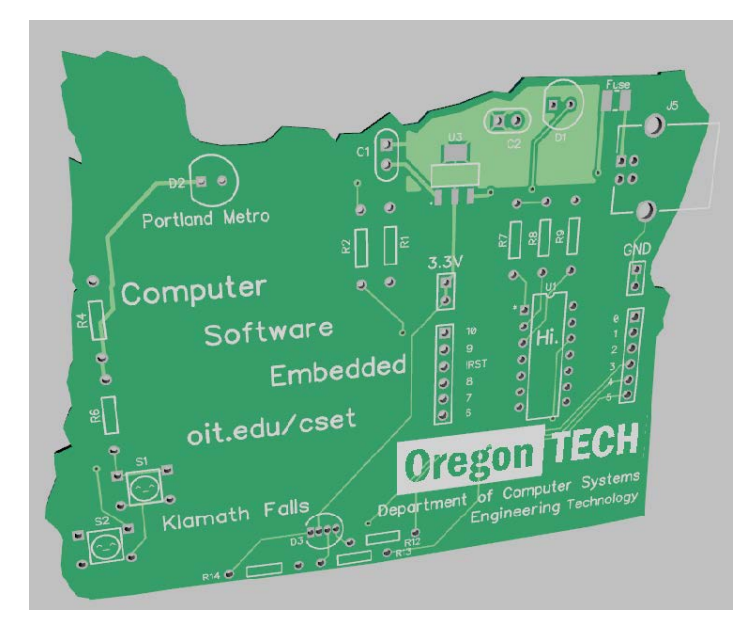

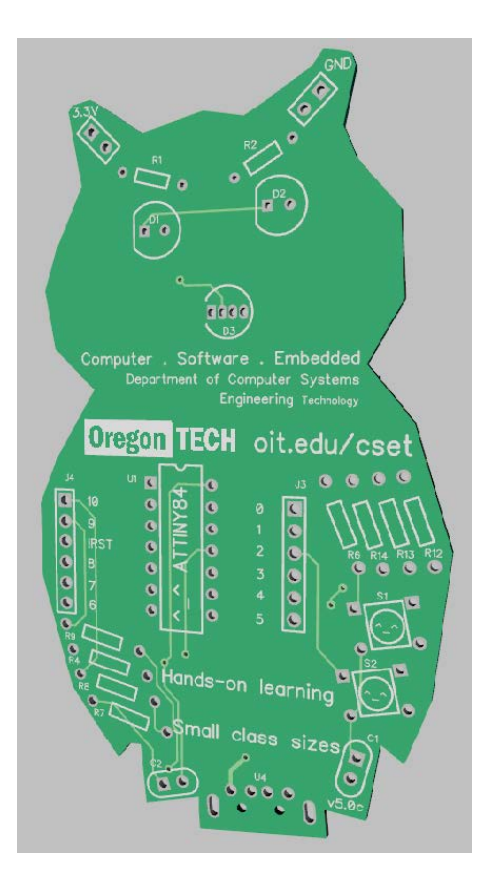

### Note

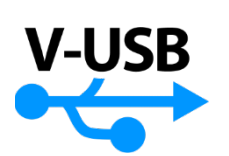

The USB bootloader uses V-USB, available from: https://www.obdev.at/products/vusb/index.html

Owlboard Jr/ Oregon shape board utilizes the V-USB/ Micronucleus bootloader. GPL license agreement is available here: <u>https://github.com/kevin-oit/owletBoard\_attiny84/blob/master/License.txt</u>

## Safety and Liability

If you are participating in the soldering portion of the workshop, you must do the following:

- 1) Listen to and follow instructions from faculty and student assistants.
- 2) Wear personal protective equipment such as safety glasses.
- 3) Use the fume extractor to blow smoke away from you.
- 4) Be aware that the soldering iron is hot, and you should be careful when using it.
- 5) Be aware that the flux and solder fumes, while not hazardous can cause respiratory distress.
- 6) Wash your hands after the workshop and after handling your board.

Be aware that you are putting together a board which may be plugged into your computer. While the faculty and student assistants involved will try and make sure that the board is properly assembled, note that improperly assembled boards or improperly handled boards may cause damage to your computer.

Oregon Institute of Technology and affiliated parties are not responsible for any damage to your personal computer.

## Owlboard Jr. v4.0 and Oregon board v3.0 Features

The owlboard Jr. and Oregon board are community outreach boards designed at Oregon Tech. They are open sourced boards using the VUSB bootloader. The software and hardware are available at the link below.

#### https://github.com/kevin-oit/owletBoard\_attiny84

Features of the Owlboard Jr v4.0 / Oregon board v3.0

- ATTINY84 microprocessor in dip package
- One 3mm LED
- One 5mm RGB LED
- Two push buttons
- Integrated USB bootloader (V-USB)
- Built-in USB connector on Owlboard Jr.
- USB-B connector on Oregon board v1.0
- 350 mA poly fuse

#### • 3.3 V System voltage

### Components

Microprocessor – ATTINY84

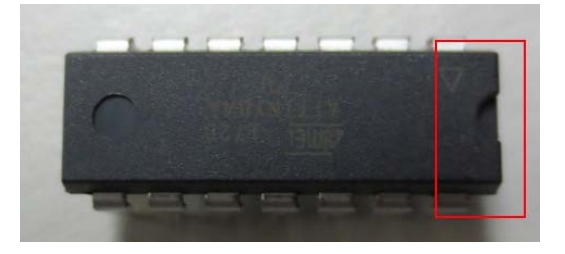

The microprocessor is considered the 'brain' of the system, and is what controls all the other components in the system. The microprocessor has been pre-programmed with a bootloader. When you move on to the coding portion of this workshop, the microprocessor is what you will program through the USB connector. The microprocessor is a 14-pin chip in DIP package. Note the notch in the package, which must match the notch on the circuit board. The dot or triangle indicates pin 1, and it must be inserted in the correct orientation. Verify the orientation before soldering.

#### Regular LED

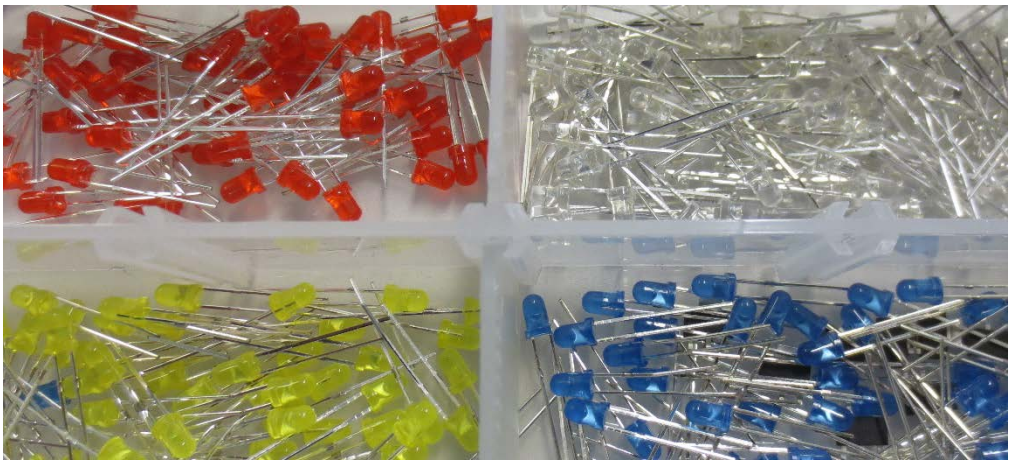

The LED is a light emitting diode. You can choose between the white, red, yellow, blue, and green LEDs. The LED is a **polarised** component, meaning it must be inserted in the correct orientation to illuminate. The board is marked with a flat side, and the led also contains a flat side. This is an example of a **through-hole** component, meaning the component goes through both sides of the board.

#### RGB LED

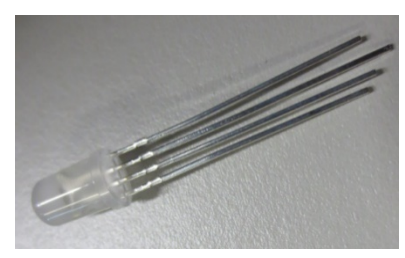

The RGB LED is a light emitting diode like the one above. However, all three colours are integrated into one package. Note the orientation. The flat side on the RGB LED must be inserted in the correct orientation on the board.

#### **USB** Connector

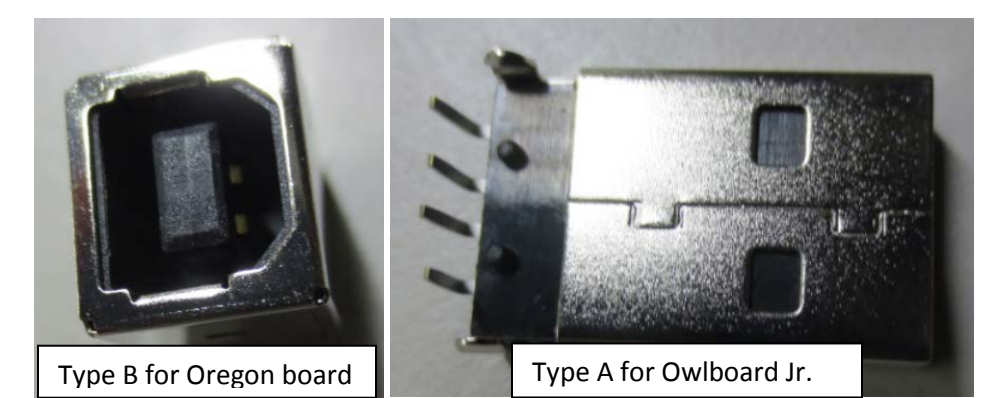

There are two USB connectors that you may see. USB type B is used on the Oregon shape board, and USB type A connector is used on the Owlboard jr. You will use this connector to interface with your computer.

#### Button

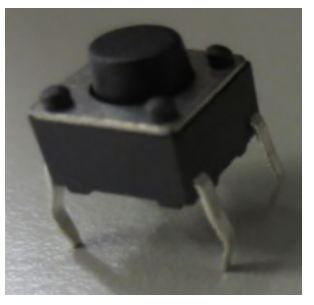

The button is a 6x6x6mm button. When pressed, the button makes a connection. When released, there is no connection.

#### Resistor

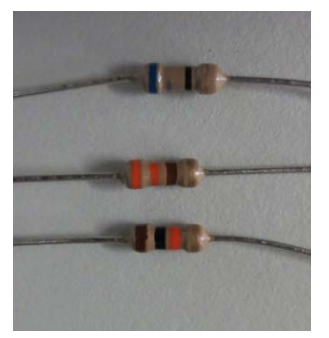

There are various resistors used in this design. There are 330 ohm resistors, 1.5k ohm resistors, and 68 ohm resistors in this design. Resistors are used to limit the follow of current. The colour codes on the resistor indicate the value of the resistor. Resistors are not polarised and can be inserted in any orientation.

You can use the table below to determine the resistor value, and where to insert it in the board.

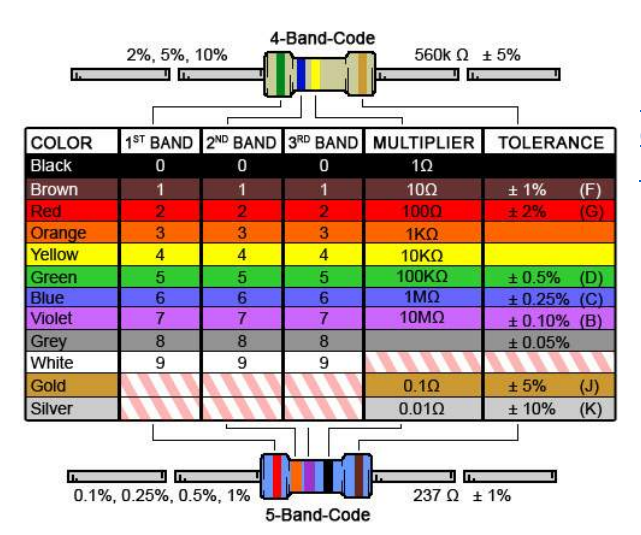

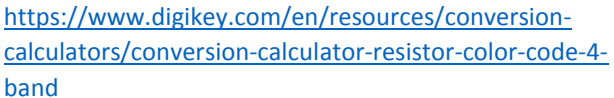

#### Capacitor

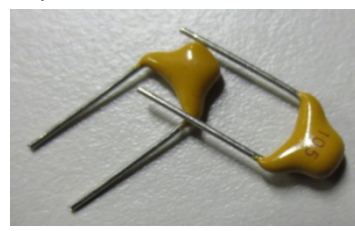

There are two capacitors required in this design. They are labeled 105, which mean they are 1 uF (microfarad) capacitors. These capacitors are not polarised, which means you can insert them in any direction and they will still function.

#### Linear regulator

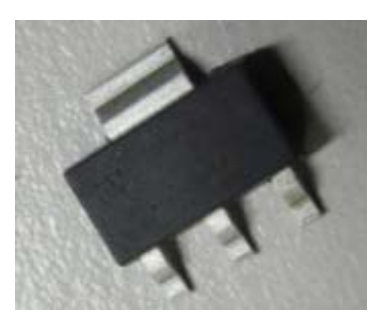

The board receives 5 V from the USB connector and regulates the voltage down to 3.3 V, which is needed for USB communication. This is a **surface mount** component, which means it sits only on one side of the board.

#### Fuse

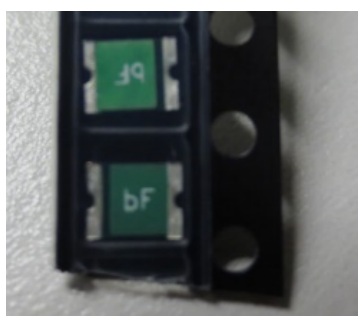

The fuse will blow once there is too much current flow. This is a PTC fuse, so once it blows it will recover if left alone for some time. This is a surface mount component, which means it sits only on one side of the board.

## Ohms law

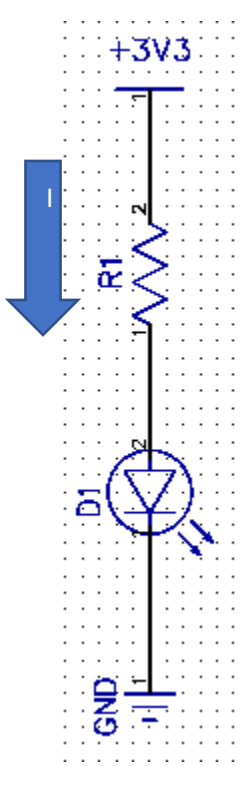

**Voltage** is potential energy at a point. It is measured in volts, and the symbol is **V**. When we say the system operates at 3.3 V, we mean that the voltage of the system is 3.3 volts.

*Current* is the flow of energy from an area of high potential energy to low potential energy (High voltage to low voltage). Conventional current flows from areas of high voltage to low voltage. It is measured in Amps and the symbol is **A**.

**Resistance** controls how much current flows through the circuit. Current flows from a high potential or high voltage, to low voltage. High resistance means less current flows. Low resistance means more current flows. Resistance is measured in **Ohms**, and the symbol is given as  $\mathbf{\Omega}$ .

Ohm's law is given by  $\mathbf{V} = \mathbf{I}\mathbf{R}$ , where V represents voltage, I represents current, and R represents resistance. This relationship represents the relationship between current, resistance, and voltage.

#### Problem

If we wish to have 10 mA of current flow to the LED and the LED has a forward voltage drop of 2.0 V, what should our resistor be?

#### Solution

Based on the diagram, the source voltage is 3.3 V. We must calculate the voltage drop across the resistor, R1 by using Ohm's Law.

Note that V is not just 3.3 V. V is the difference between the two nodes of the resistor.

Applying Ohms Law and dividing,

$$1.2 \text{ V} = (10 \text{ mA}) * \text{R}$$
  
 $R = \frac{1.2 V}{10 \text{ mA}} = 120 \Omega$ 

The resistor should be 120 Ohms.

## Button configuration

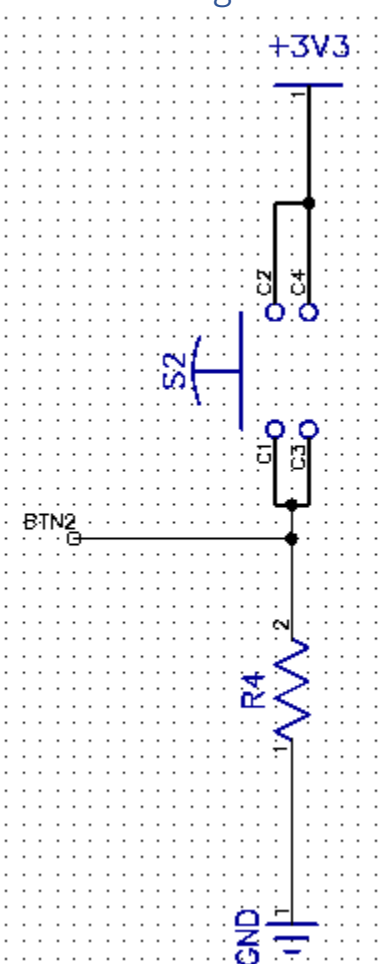

The buttons on the Oregon board and Owlboard Jr. are setup as 'active high' buttons. BTN2 links to a pin on the microcontroller.

Active high means that when the button is not pressed, the microcontroller input sees the button as logic level '0'.

When the button is not pressed, the BTN2 input is tied to ground through a resistor. The BTN2 on the Owlboard Jr. sees a logic '0'.

When the button is pressed, the contacts C1 and C2 are linked, and the button is tied to 3.3 V. The BTN2 on the Owlboard Jr. sees a logic '1'.

## LED active high or low

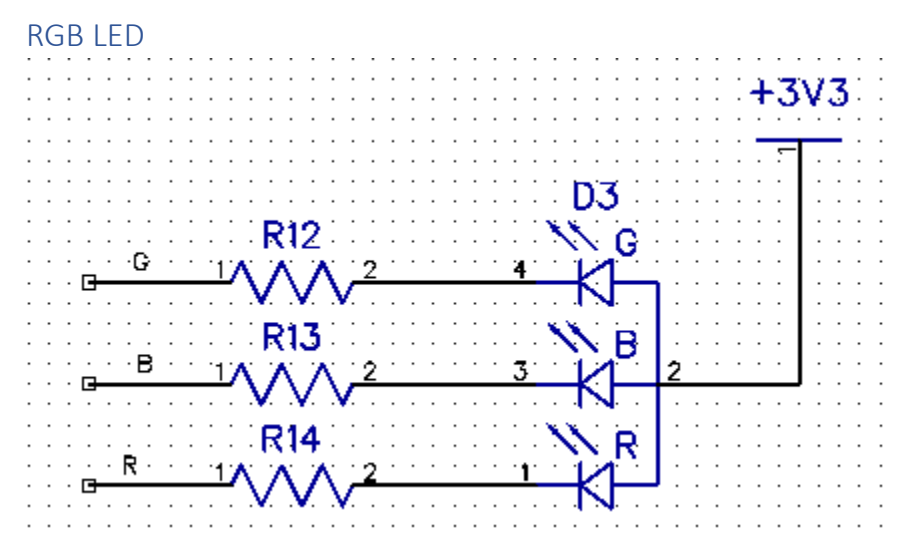

The RGB LED is setup as an active low signal. When you wish for one of the RGB LEDs to turn on, you write a '0' to the colour you want to turn on. This is because the circuit is setup as active low (common anode).

Recall that when you write '0' to the pin, it sets the voltage to 0.0 V, which means current will flow from the 3.3 V through the LED and resistor, into the pin.

#### Unicolour LED

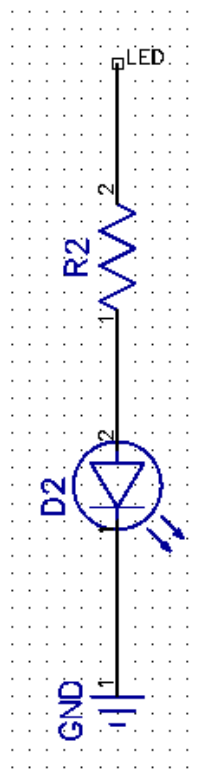

The other LED on the board will either be the 'Portland Metro' LED on the Oregon board and the right eye on the Owlboard Jr. This LED is setup as shown in the figure on the left.

In order to turn this LED on, write a '1' to pin 0. Recall writing a '1' to the pin sets the voltage to 3.3 V, which means current will flow through the resistor through the LED to ground, illuminating it.

## Assembly Instructions

#### **Place resistors**

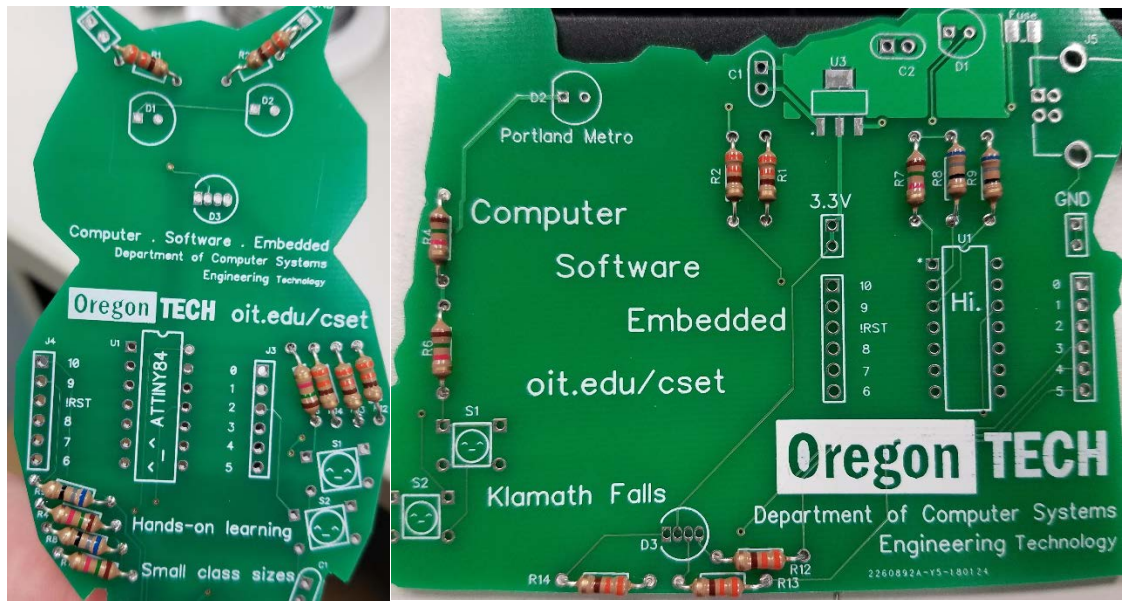

Referencing the schematic, resistors R1, R2, R12, R13, and R14 should all be 330 ohms. This is indicated by the orange-orange-brown-gold stripes on the resistor. Insert all these resistors into the boards and bend the leads. Polarity does not matter.

R8 and R9 should be 68 ohm resistors, with colour code blue-grey-black-gold. Insert these into the board and bend the lead so that the resistors will not move.

The last two resistors are R4, R6, and R7. These can be 1.5k or 10k resistors, and have colour code brown-green-red-gold. Insert these into the board and bend the lead so that the resistors will not move.

#### Place capacitors

Grab two yellow capacitors marked '105' and insert them into C1 and C2 references. Bend the leads so the capacitors do not fall out, and make sure they sit flush as possible to the board, like C1. C2 shown in the picture below is too far out.

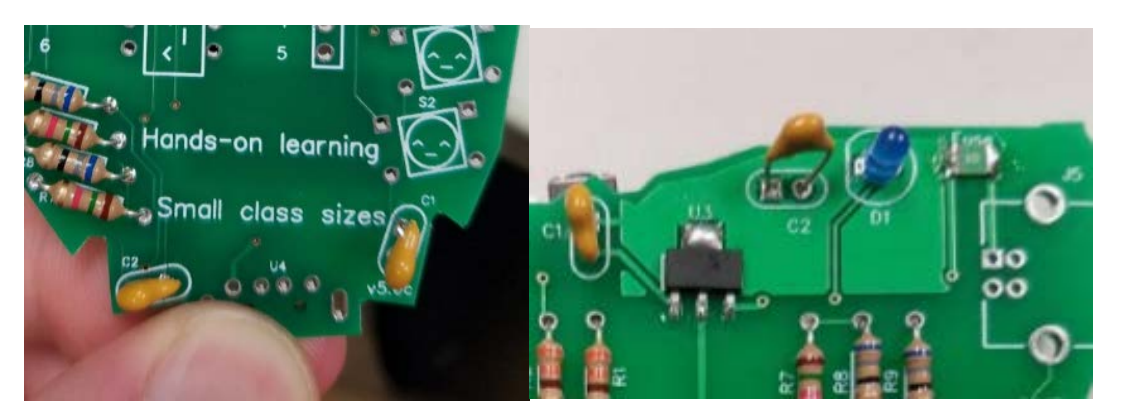

#### Place buttons

Grab two buttons and place them into the S1 and S2 positions, noting that the leads come out to one side of the button. Bend the leads below to make sure the button does not fall out.

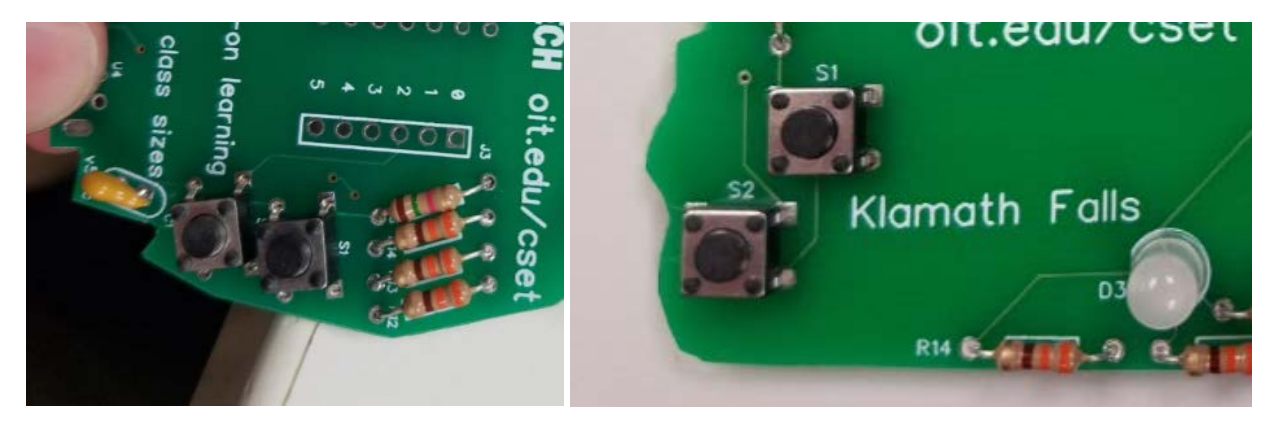

#### Place LEDs

Now, grab the light emitting diodes of your choice (colour varies). Before placing them, notice that there is a flat side. Make sure the flat side on the LED lines up with the flat side as indicated on the PCB (D1 and D2). Once you are sure it is orientated correctly, place them into D1 and D2. Remember to bend the leads to make sure they don't move.

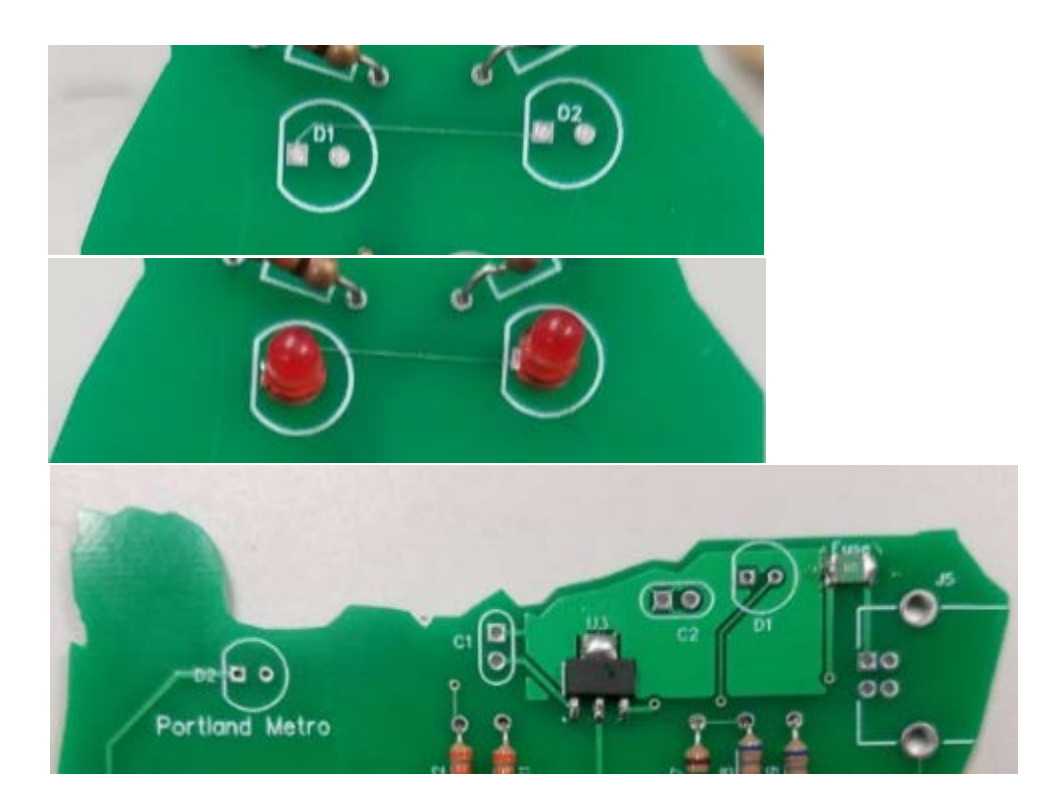

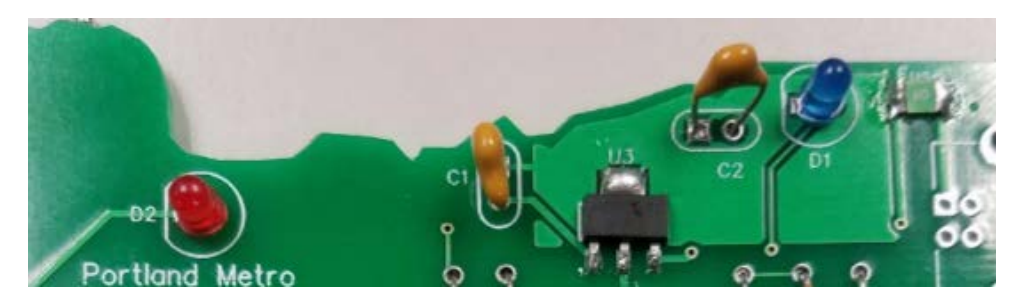

You should also now place the RGB LED into the D3 position. Make sure that the flat side of the LED faces the flat side of the board, as indicated by the line on D3. Remember to bend the leads to make sure the LED does not move.

Note that you need to be more careful with the RGB LED leads, as if you bend them close to each other, they will become shorted.

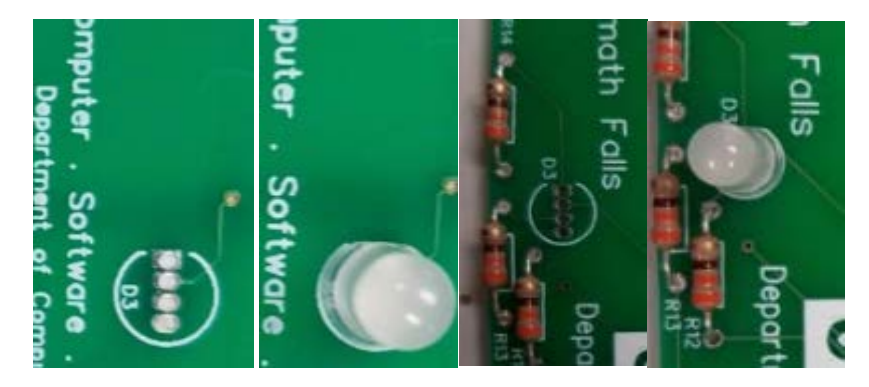

On the back of the board, you should bend leads so that the components do not fall out of the board.

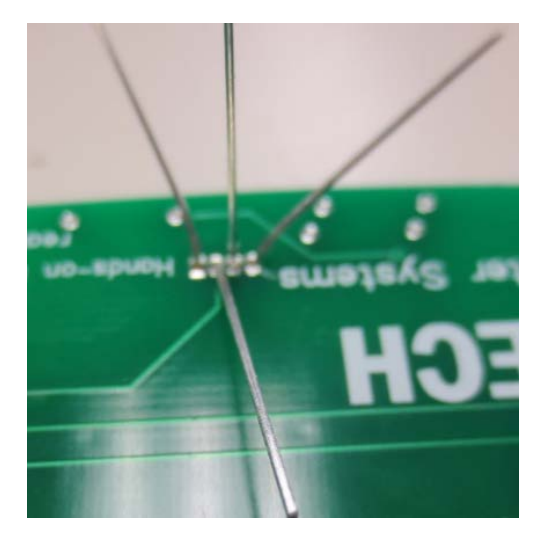

Attach microprocessor

Recall that the direction of the microcontroller is important. Match the notch of the microcontroller to the notch of the silkscreen printed on the board, and insert the microcontroller into the board being careful to not bend any pins.

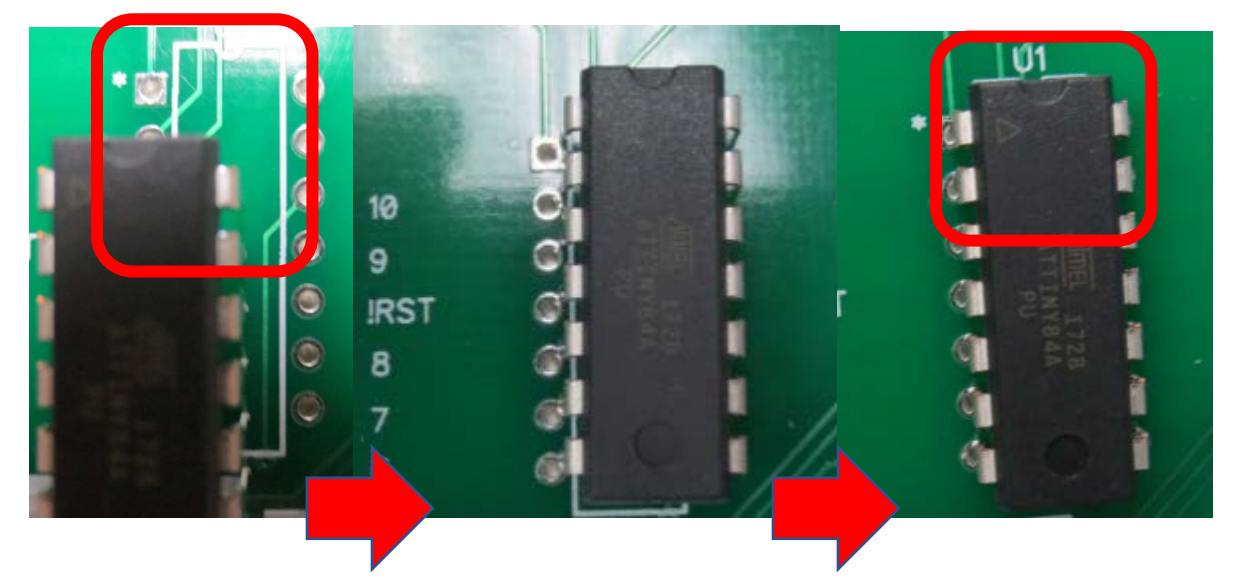

Insert the microcontroller with the notch on the chip matching the notch on the board.

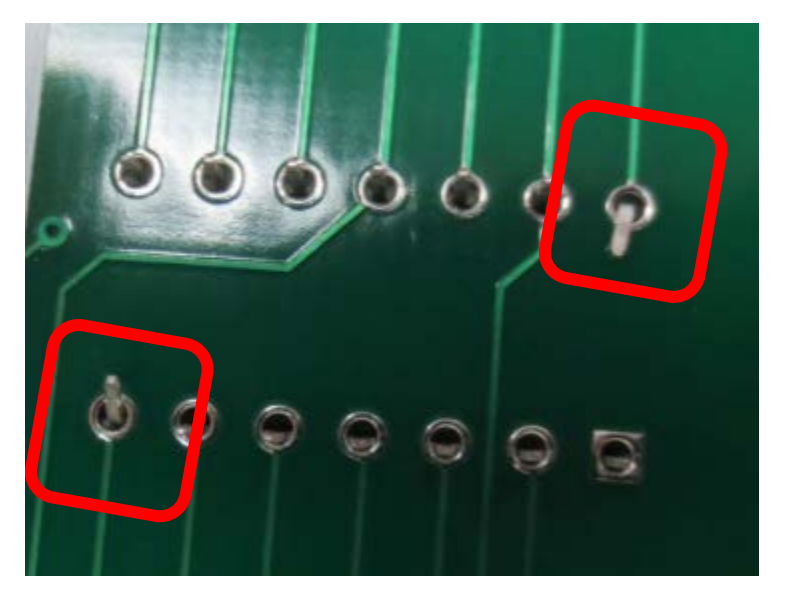

Bend two of the leads in place so the microcontroller does not move.

#### Start soldering

Now that all of your parts are in place, it is time to start soldering. Remember!

- The soldering iron is not a toy. Serious injury can result from misuse.
- Exercise caution as the soldering iron is very hot.
- Do not breathe in the solder and flux fumes. Use the fume extractor at all times.
- The surfaces remain hot for a while after the soldering iron and solder is applied.
- The solder and flux may contain hazardous substances. Wash your hands before leaving.

Soldering instructions and assistance are available through the instructor, teaching assistant, or YouTube video link included.

For through-hole components, apply heat to the pad and solder and wait for the solder to wick into the hole. The shape should be reminiscent of a Hershey's kiss. Do not hold the soldering iron on components for too long (Max. 4-5 seconds) or you may damage the components.

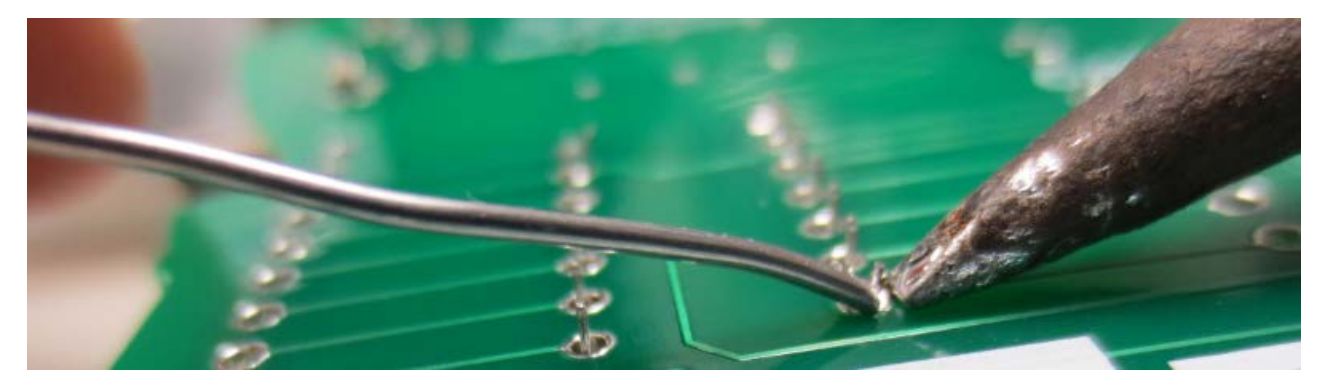

Some components may have long leads. After soldering, trim the leads.

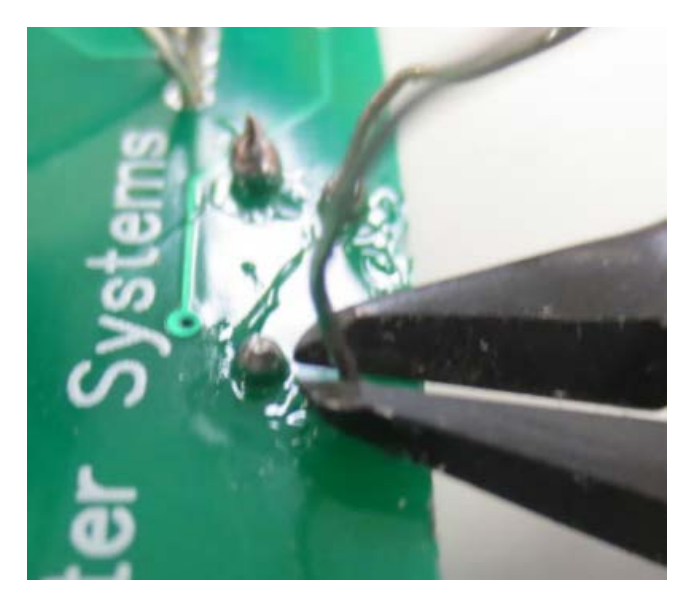

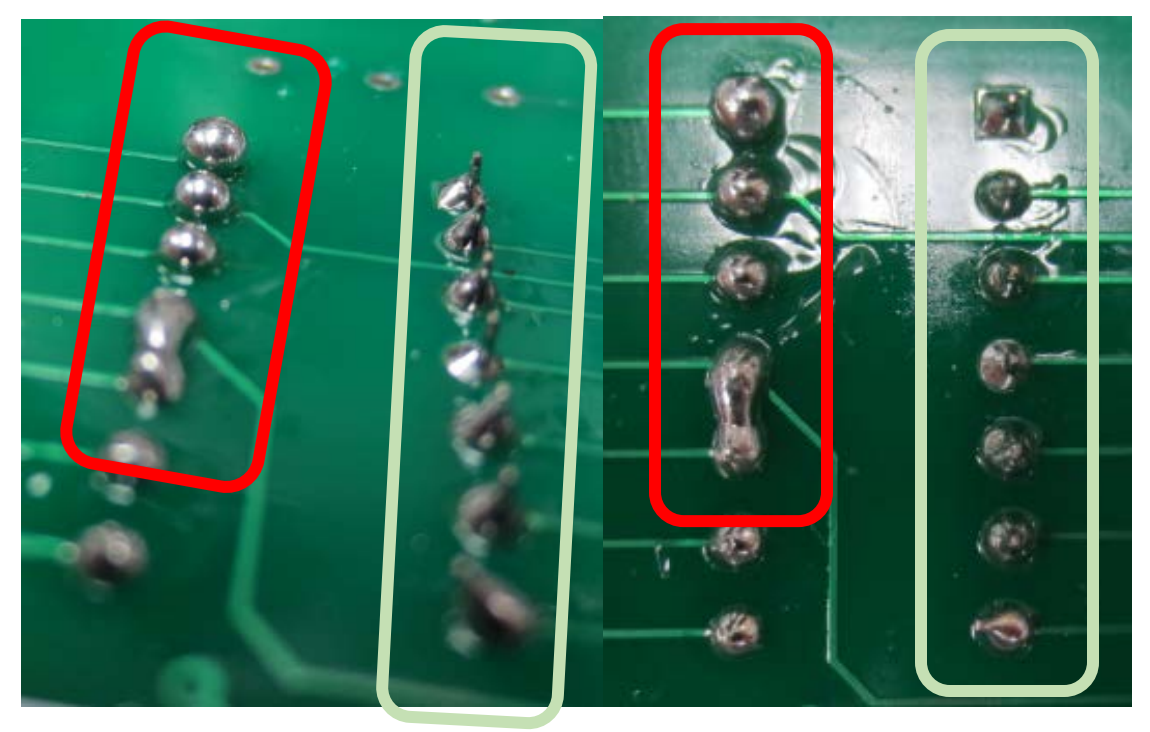

#### BAD

Red squares indicate bad solder joints. The first three are overfilled, whereas the last bottom two are shorted.

#### GOOD

Green square indicates good solder joint, tends to be in a Hershey's kiss shape.

## Attach linear regulator

Load the pad with solder.

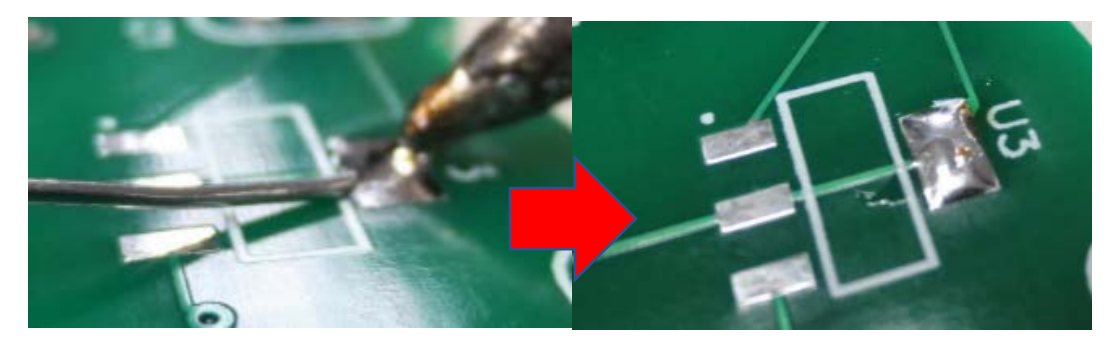

Grab the linear regulator as shown with tweezers and heat the big pad until the component sits flush with board. Remove iron and hold tweezers in place until component will not move (1-3 seconds)

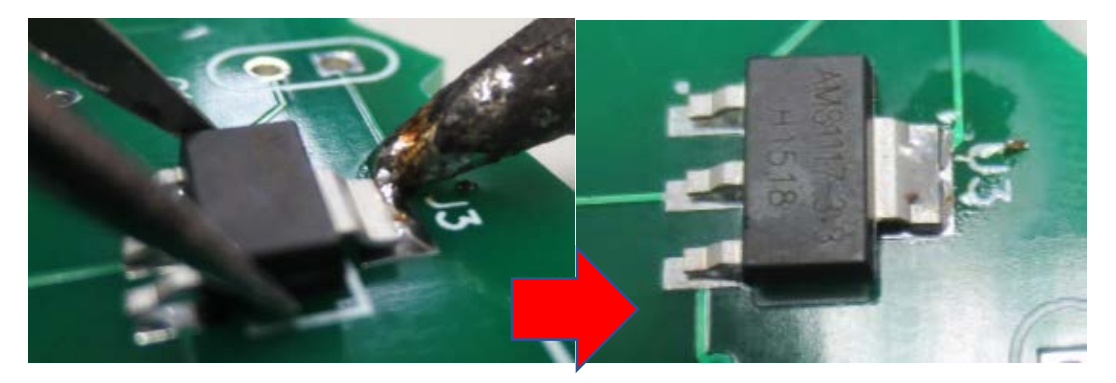

Solder remaining pads.

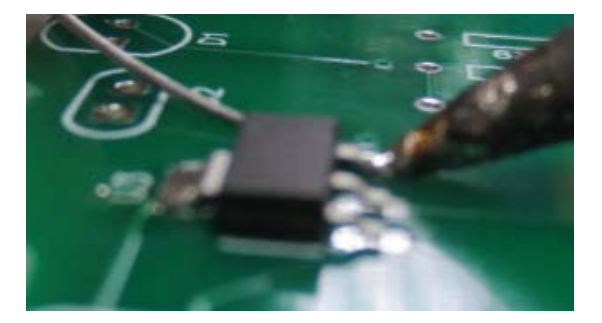

#### Attach fuse

Put solder down onto the pad as shown.

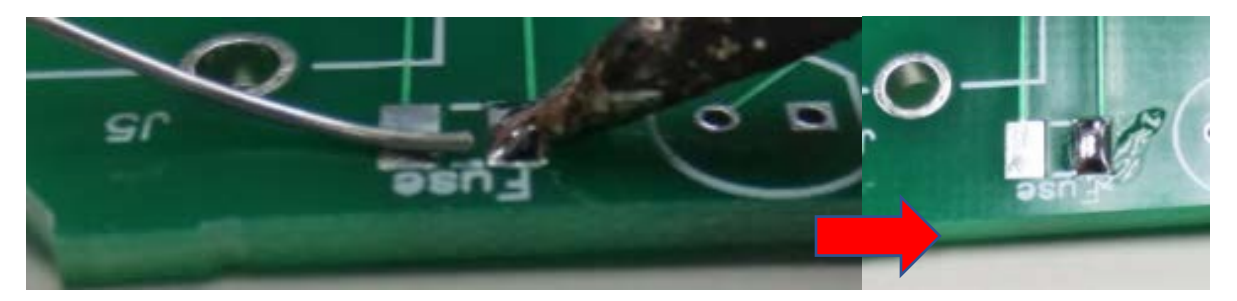

Place the component using tweezers and heat the pad with solder. After component sits flush, remove soldering iron, holding component with tweezers for 1-3 seconds until the component does not move.

Feed solder into the other pad. The finished result is shown below.

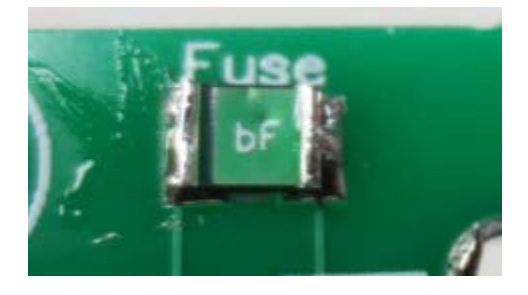

#### Attach USB connector (Owlboard Jr.)

If you are building Owlboard Jr, use instructions below. Otherwise skip to **Oregonshape board attach USB connector** section.

Place the USB connector into the board as shown.

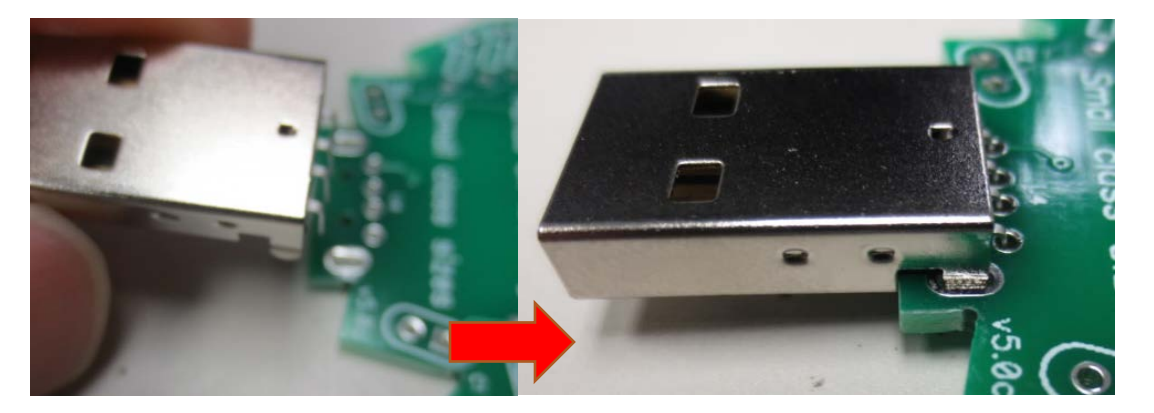

Make sure all pins and holes shown are filled with solder.

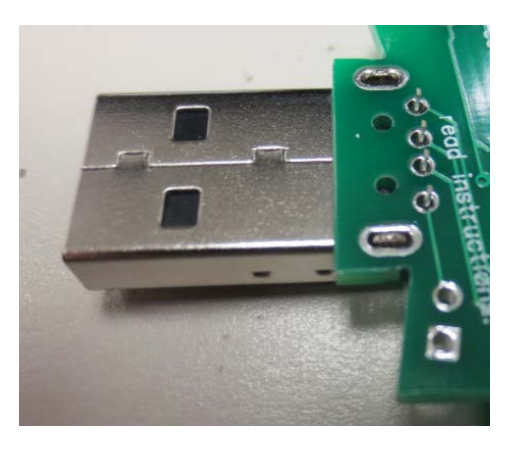

Attach USB connector (Oregon shape board) Place the USB connector into the board as shown.

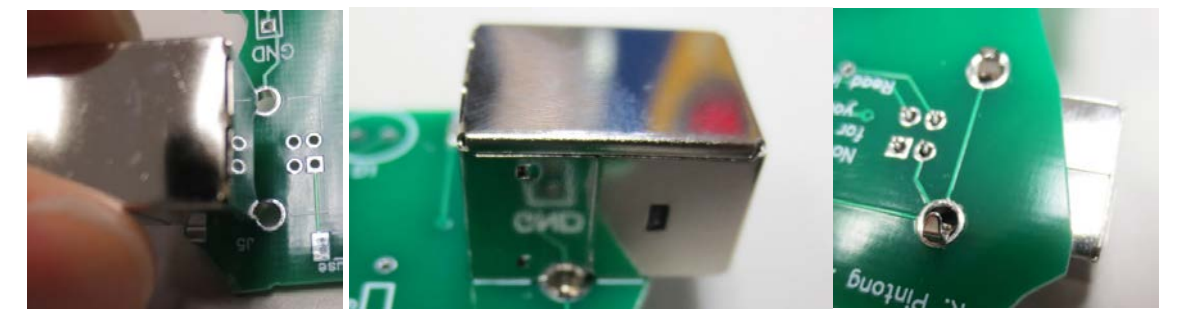

Make sure all pins and holes shown are filled with solder, and that the pins do not short.

## Congratulations.

You have built your Owlboard Jr. or Oregon shaped board. Ask your instructor or teaching assistant to look over your board before plugging it into a computer.

## Schematic

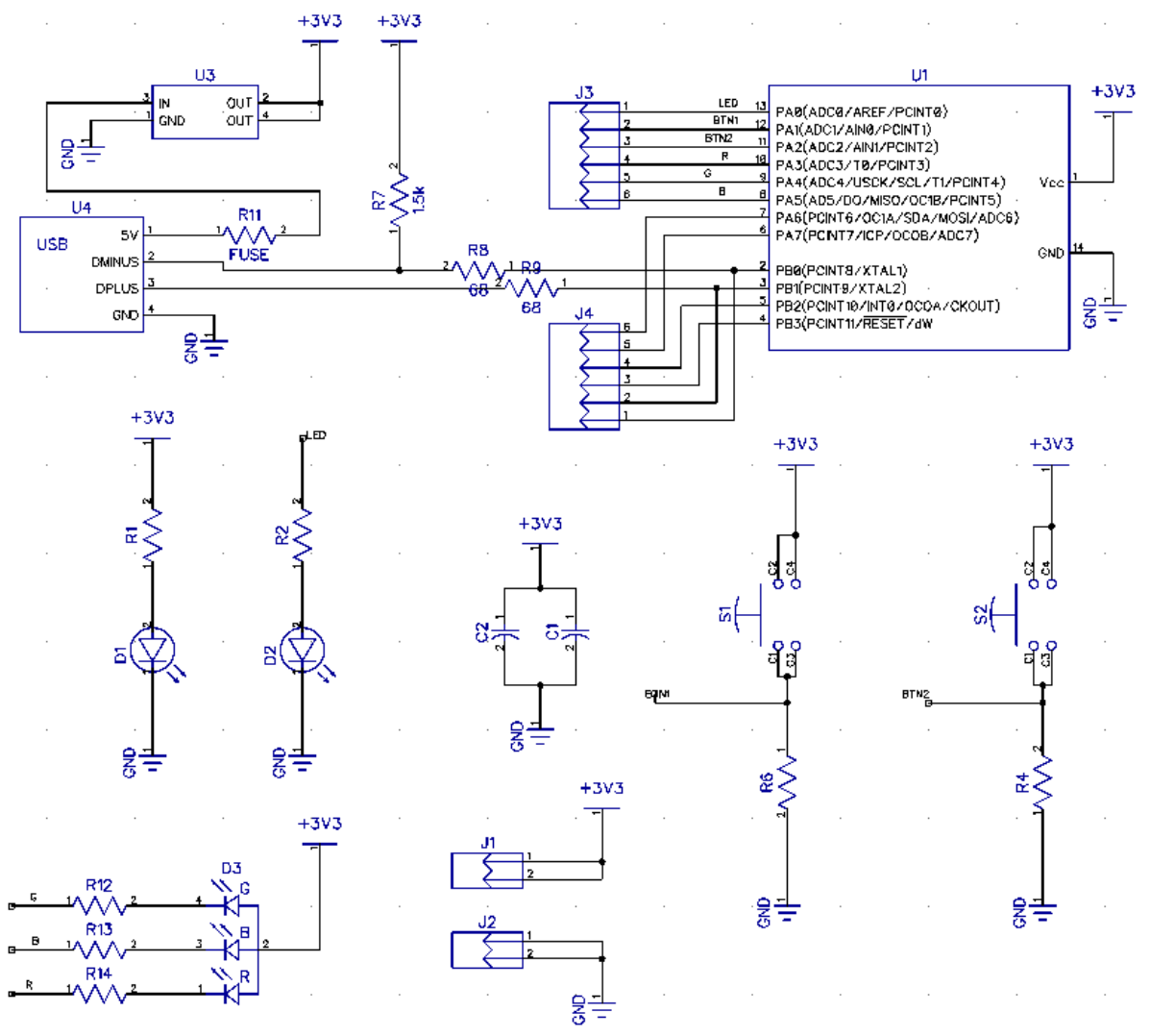

## **Bill of Materials**

| Component                                                    | Quantity | Reference Designator |
|--------------------------------------------------------------|----------|----------------------|
| RGB LED                                                      | 1        | D3                   |
| Regular LED (Always use red for Portland Metro LED)          | 2        | D1, D2               |
| Linear regulator AMS1117-3.3                                 | 1        | U3                   |
| Ceramic capacitor 1.0 UF                                     | 2        | C1,C2                |
| 330 Ohm resistor                                             | 5        | R1, R2, R12,R13,R14  |
| 68 Ohm resistor                                              | 2        | R8, R9               |
| 1.5K or 10K resistors                                        | 3        | R4, R6, R7           |
| USB connector type A (Owlboard Jr.) or type B (Oregon board) | 1        | J5/U4                |
| Button                                                       | 2        | S1, S2               |
| Fuse                                                         | 1        | Fuse                 |
| Male 0.1" Headers (1x6)                                      | 2        | J3, J4               |
| Programming header and power headers optional                |          |                      |

## Board setup – Buttons, LEDs, and pin locations

When writing code for the Owlboard Jr. or Oregon shaped board, please use the pin numbers below in Arduino IDE.

#### Pin number reference

| Arduino Pin Number | Owlboard Jr.  | Oregon shaped board | Logic                    |
|--------------------|---------------|---------------------|--------------------------|
| 0                  | Right Eye LED | Portland Metro LED  | '1' = ON; '0' = OFF      |
| 1                  | Switch 1      | Switch 1            | PUSHED = '1'; ELSE = '0' |
| 2                  | Switch 2      | Switch 2            | PUSHED = '1'; ELSE = '0' |
| 3                  | Red RGB       | Red RGB             | '0' = ON; '1' = OFF      |
| 4                  | Blue RGB      | Blue RGB            | '0' = ON; '1' = OFF      |
| 5                  | Green RGB     | Green RGB           | '0' = ON; '1' = OFF      |
| 6                  | Pine          | out to header       |                          |
| 7                  | Pine          | out to header       |                          |
| 8                  | Pine          | out to header       |                          |
| 9                  | Pine          | out to header       |                          |
| 10                 | Pine          | out to header       |                          |

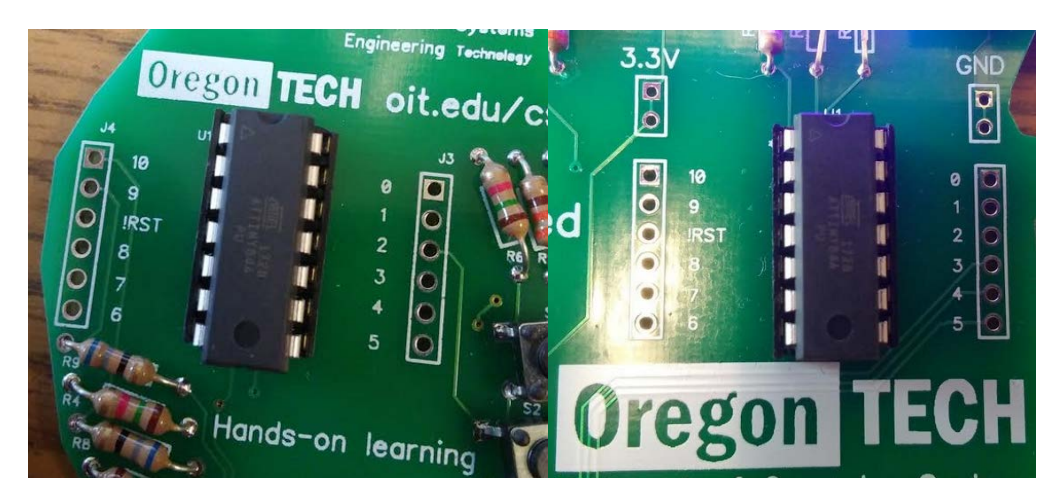

For example, if you wish to turn the Portland Metro or Right Eye LED on, you would need to:

1) Set pin 0 to an output

```
pinMode(0, OUTPUT);
```

2) Write in the loop logic '1'.

digitalWrite(0,HIGH);

If you wish to configure the button S1, you would need to:

1) Set switch 1 to input

pinMode(1, INPUT);

2) Read the button

digitalRead(1);

## Pinout of ATTINY84

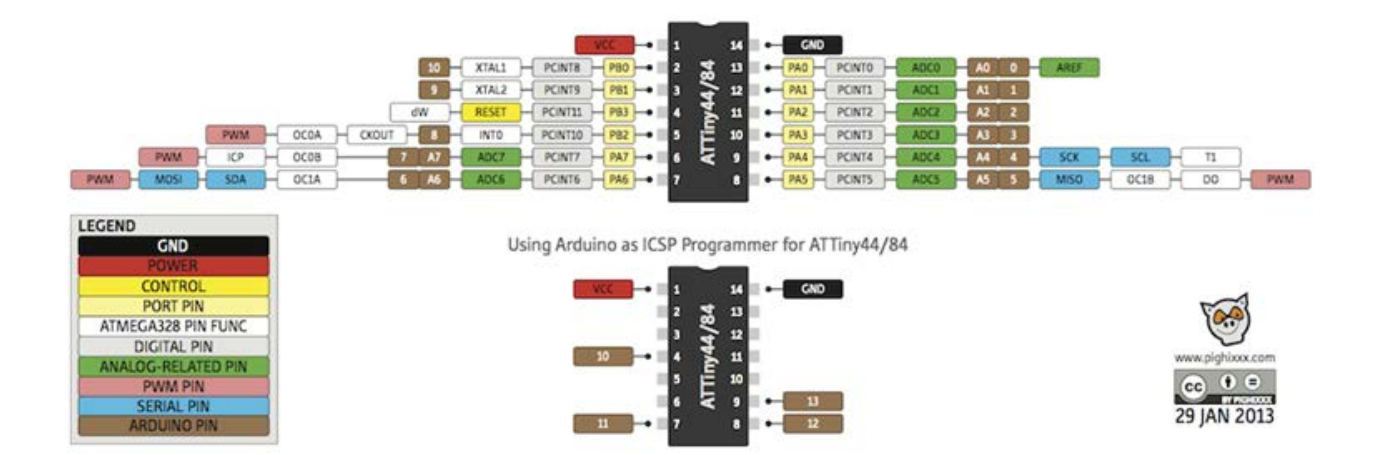

## Installation

- 1. Install Arduino IDE from this link: <u>https://www.arduino.cc/en/Main/Software</u>
- 2. After Arduino IDE is installed, launch Arduino IDE.
- 3. Go to File > Preferences.

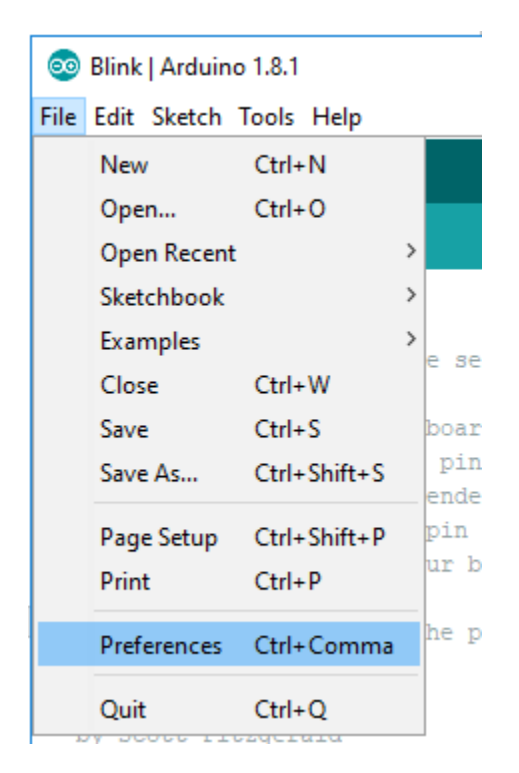

4. You should see the following screen.

| Show verbose output during:  Compilation  Upload                                                                                 |
|----------------------------------------------------------------------------------------------------|
| Compiler warnings: None 🗸                                                                                                    |
| Display line numbers                                                                                                    |
| Enable Code Folding                                                                                                    |
| ☑ Verify code after upload                                                                                                    |
| Use external editor                                                                                                    |
| Check for updates on startup                                                                                                    |
| Update sketch files to new extension on save (.pde -> .ino)                                                                      |
| Save when verifying or uploading                                                                                                 |
| Additional Boards Manager URLs: pusercontent.com/kevin-oit/owletBoard_attiny84/master/package_oregontech_owletboard_index.json 🗐 |
| More preferences can be edited directly in the file                                                                              |
| C:\Users\kevyn\AppData\Local\Arduino15\preferences.txt                                                                           |
| (edit only when Arduino is not running)                                                                                          |
|                                                                                                    |

- 5. Under Additional Boards Manager URL paste this: <u>https://raw.githubusercontent.com/kevin-oit/owletBoard\_attiny84/master/package\_oregontech\_owletboard\_index.json</u>
- 6. Click OK.
- 7. Go to Tools > Boards > Board Manager

| Tools | Help                                               |             |    |                |
|-------|----------------------------------------------------|-------------|----|----------------|
|       | Auto Format                                        | Ctrl+T      |    |                |
|       | Archive Sketch                                     |             |    |                |
|       | Fix Encoding & Reload                              |             |    |                |
|       | Serial Monitor                                     | Ctrl+Shift+ | м  |                |
|       | Serial Plotter                                     | Ctrl+Shift+ | ۰L |                |
|       | WiFi101 Firmware Updater                           |             |    |                |
|       | Board: "OIT-OregonShapedBoard(ATtiny84,3.3V,8Mhz)" |             | )  | Δ              |
|       | Port: "COM6"                                       |             | ;  | Boards Manager |

8. Type owl into the menu bar and you should see owlet Boards by owletBoard. Click install.

| 💿 Boards Manager                                                                                                    | ×       |
|----------------------------------------------------------------------------------------------------|---------|
| Type All 🗸 owl                                                                                                    |         |
| owlet Boards by owletBoard<br>Boards included in this package:<br>owletBoard (ATTINY84, 8 MHz, 3.3 V, USB), OIT-OregonShapeBoard (ATTINY84, 8 MHz, 3.3 V, USB).<br><u>Online help</u><br><u>More info</u> |         |
|                                                                                                    | Install |

9. Download this file:

https://github.com/kevinoit/owletBoard attiny84/blob/master/micronucleus for owlboard 0.1-win.zip

10. Unzip the file.

|                 | Compressed Folder Tools   | micronucleus_for_owlb     | oard_0.1-\     | win.zip                |          |      |       |
|-----------------|---------------------------|---------------------------|----------------|------------------------|----------|------|-------|
| View            | Extract                   |                           |                |                        |          |      |       |
| Docum<br>travel | ents E Pict               | ures A<br>8 T             | Extract<br>all |                        |          |      |       |
|                 | Extract To                |                           |                |                        |          |      |       |
| ;PC > Doo       | cuments > GitHub > ov     | /letBoard_attiny84 > mici | onucleus_      | for_owlboard_0.1-win.z | ip       |      |       |
| Name            | ^                         | Туре                      |                | Compressed size        | Password | Size | Ratio |
| 📙 micro         | onucleus_for_owlboard_0.1 | File folder               |                |                        |          |      |       |

11. When the files are extracted, a new window will open up.

|     |   |   |                                 |   |                |             |  | Search micronu |
|-----|---|---|---------------------------------|---|----------------|-------------|--|----------------|
| ds  | * | ^ | Name                            | ~ | Date modified  | Туре        |  | Size           |
|     | * |   | 📙 micronucleus_for_owlboard_0.1 |   | 4/6/2018 13:37 | File folder |  |                |
| nts | * |   |                                 |   |                |             |  |                |

#### 12. Navigate to the windows\_driver\_installer folder.

| ۰ [  | ~~ | mic | ronucleus_for_owlboard_0.1 > windows_ | driver_installer | ~ ē                | Search windows_driver_installer 🎾 |
|------|----|-----|---------------------------------------|------------------|--------------------|-----------------------------------|
| ads  | *  | ^   | Name                                  | Date modified    | Туре               | Size                              |
|      | *  |     | inicronucleus.cfg                     | 12/21/2017 20:55 | CFG File           | 1 KB                              |
| ents | *  |     | Readme.md                             | 12/21/2017 20:55 | MD File            | 1 KB                              |
|      | *  |     | 👜 Zadig.ini                           | 12/21/2017 20:55 | Configuration sett | 2 KB                              |
|      |    |     | 🌆 zadig_2.1.2.exe                     | 12/21/2017 20:55 | Application        | 5,070 KB                          |
|      |    |     | Tadig_screensnot.gif                  | 12/21/2017 20:55 | GIF File           | 90 KB                             |

13. Double-click on zadig\_2.1.2.exe. The window below should launch.

| 🖾 Zadig<br>Device Options Help                                                                                                    | - 🗆 X                                                                                |
|----------------------------------------------------------------------------------------------------|--------------------------------------------------------------------------------------|
| Unknown USB Device (Device Descriptor Request Failed)                                                                                                | ✓ ☐ Edit                                                                             |
| Driver         (NONE)         ibusb-win32 (v1.2.6.0)           USB ID         0000         0002           WCID <sup>2</sup> X         Install Driver | More Information<br>WinUSB (libusb)<br>libusb-win32<br>libusbK<br>WinUSB (Microsoft) |
| A new version of Zadig is available!                                                                                                    | Zadig 2.1.2.677                                                                      |

14. Click on Device > Load Preset Device

| Zadig<br>Device Options Help                |                         | – 🗆 X                                                                                |
|---------------------------------------------|-------------------------|--------------------------------------------------------------------------------------|
| Create New Device<br>Load Preset Device     |                         | Edit                                                                                 |
| Driver  USB ID 16D0 0753  WCID <sup>2</sup> | libusb-win32 (v1.2.6.0) | More Information<br>WinUSB (libusb)<br>libusb-win32<br>libusbK<br>WinUSB (Microsoft) |
| 11 devices found.                           |                         | Zadig 2.1.2.677                                                                      |

15. Select the micronucleus.cfg file.

| 🔣 Open                                       |                 |                                        |                            |          |               |            |                | ×      |
|----------------------------------------------|-----------------|----------------------------------------|----------------------------|----------|---------------|------------|----------------|--------|
| $\leftarrow \rightarrow \checkmark \uparrow$ | « owl           | etBoard_attiny84 > micronucleus-master | > windows_driver_installer | ٽ ~      | Search window | ws_driver_ | installer      | P      |
| Organize 👻 Ne                                | w folder        |                                        |                            |          |               |            |                | ?      |
| - Quisk second                               | ^               | Name                                   | Date modified              | Туре     | Size          |            |                |        |
| Desktop                                      |                 | micronucleus.cfg                       | 3/8/2019 8:21 AM           | CFG File | 1 KB          |            |                |        |
| Downloads                                    | ×               |                                        | J                          |          |               |            |                |        |
| Documents                                    | *               |                                        |                            |          |               |            |                |        |
| Dicturar                                     | File <u>n</u> a | me: micronucleus.cfg                   |                            |          | <u>O</u> pen  | ig (*.     | cfg)<br>Cancel | ×<br>: |

16. Click Install Driver

| Zadig                         | - 🗆 X                   |
|-------------------------------|-------------------------|
| Device Options Help           |                         |
| Micronucleus                  | Edit                    |
| Driver ibusb-win32 (v1.2.6.0) | More Information        |
| USB ID 16D0 0753              | libusb-win32<br>libusbK |
|                               | WinUSB (Microsoft)      |
| 11 devices found.             | Zadig 2.1.2.677         |

## Congratulations.

You have now installed all the software required to use the Owlboard Jr. or the Oregon shape board.

## Tutorial 1: Uploading code to the board and blinking LED example

- 1. Make sure you have installed the driver, Arduino IDE, and installed the board file as listed in the previous section.
- 2. Launch Arduino IDE

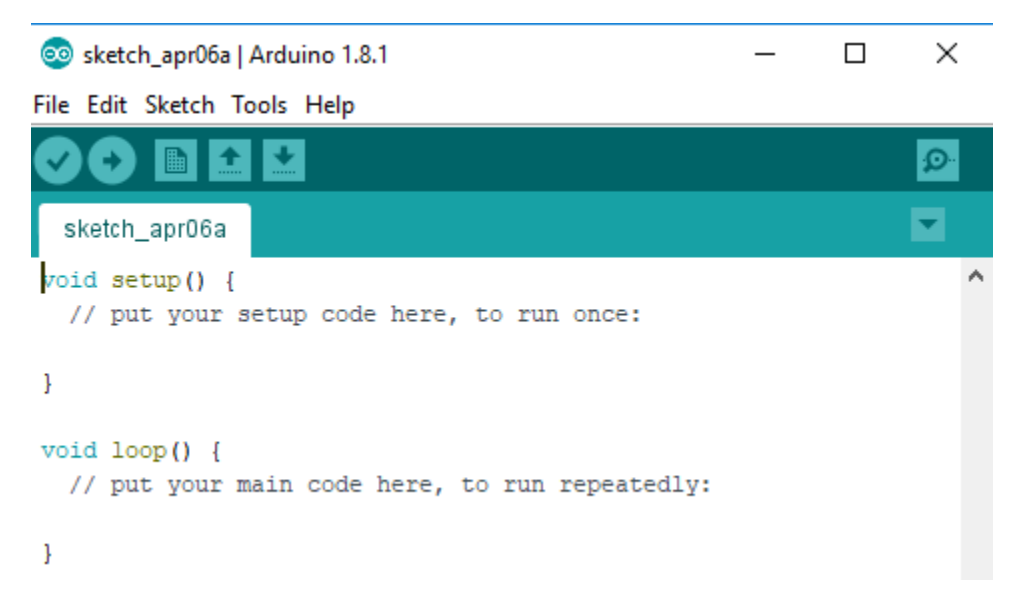

3. We'll need something to program to the board, so navigate to the basic example.

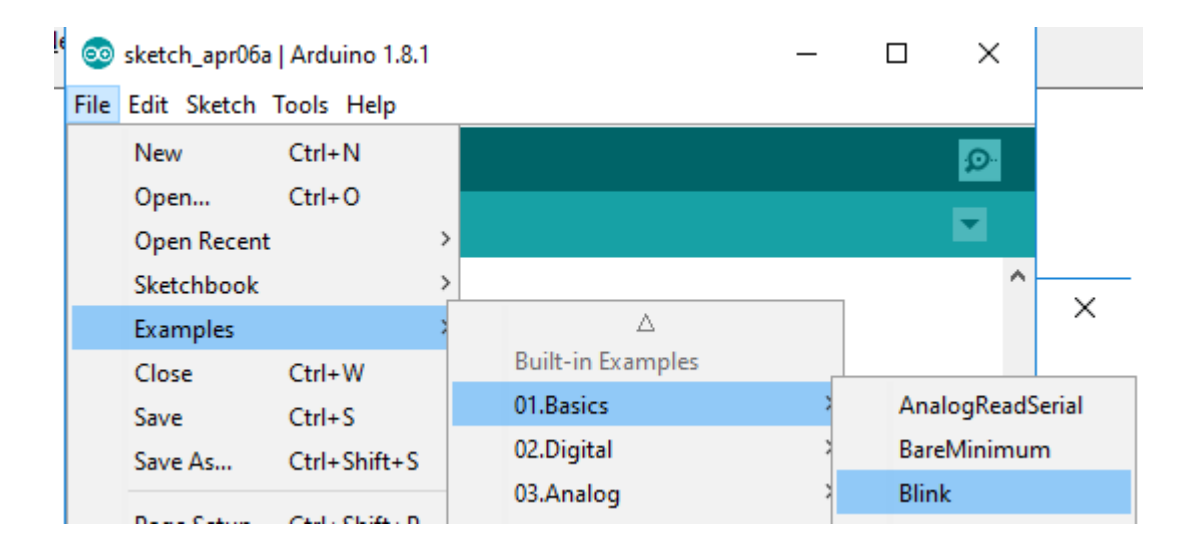

4. The basic example should open.

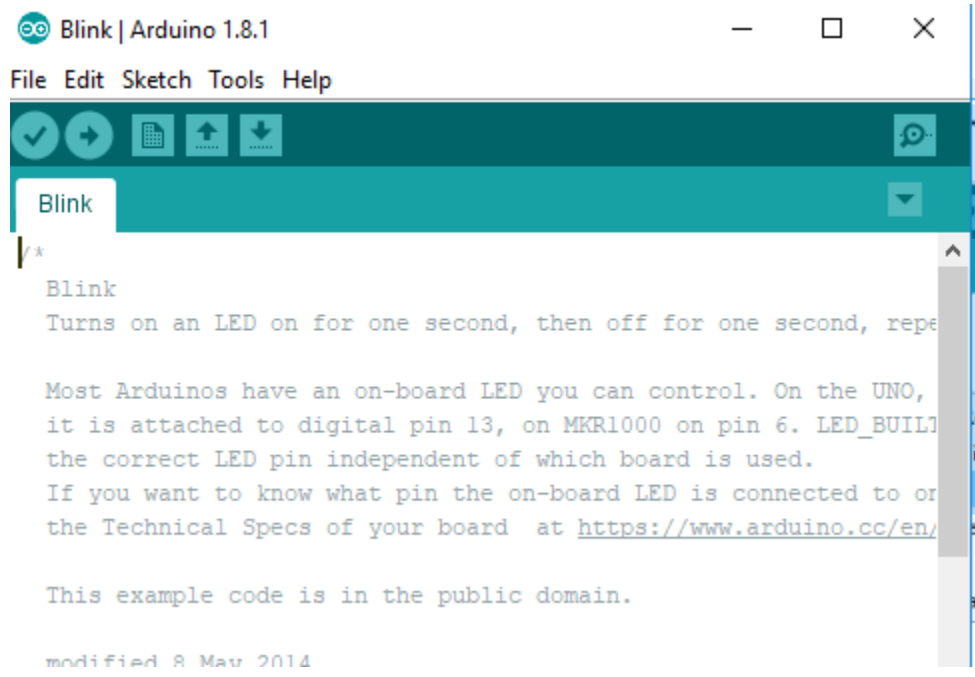

5. The basic example needs to be modified, because one of the LEDs on the Owlboard Jr. or Oregon board is set to pin 0. Add the line of code shown below.

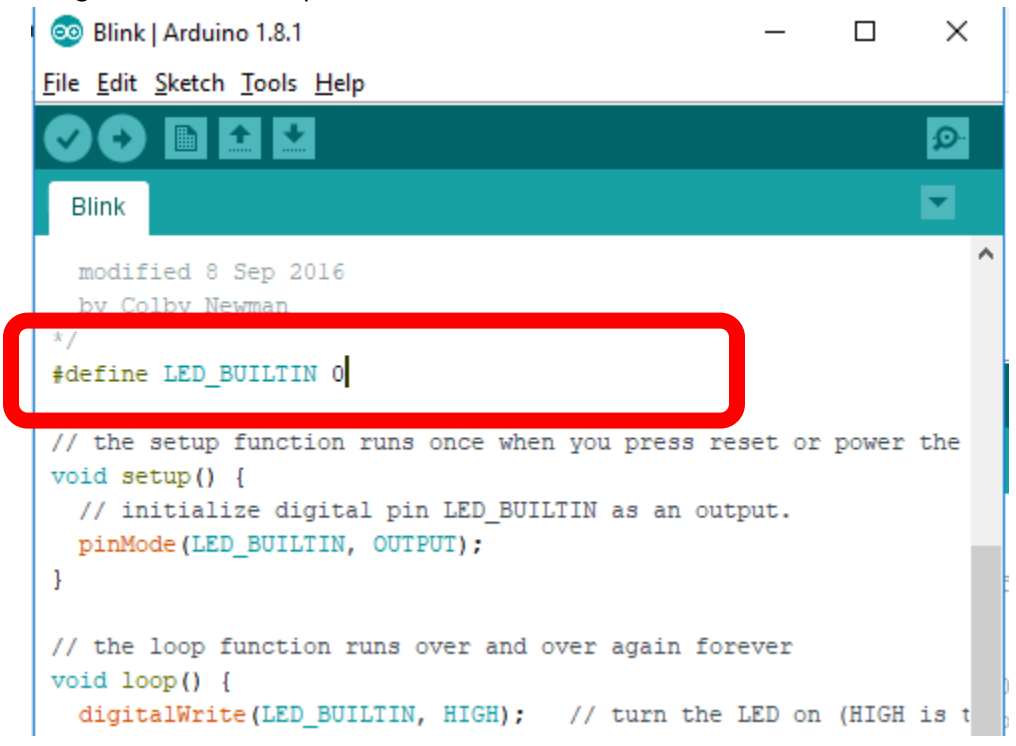

| click off the ownerbe                                                                                                    |                                                        | ubbaru, ucpenta | 160 |                                                          | ibouru   | you nave.                                          |
|----------------------------------------------------------------------------------------------------|--------------------------------------------------------|-----------------|-----|----------------------------------------------------------|----------|----------------------------------------------------|
| 💿 Blink   Arduino 1.8.1                                                                                                    |                                                        |                 | _   |                                                          | $\times$ | ▼ 📺 ▼ 🔄 1 Normal                                   |
| <u>File Edit Sketch</u> Tools <u>H</u> elp                                                                                          |                                                        |                 |     |                                                          |          | Es l                                               |
| Blink                                                                                                    | Auto Format<br>Archive Sketch<br>Fix Encoding & Reload | Ctrl+T          |     |                                                          | ©.<br>▼  | , switch to the unknov<br>ce to install the driver |
| modified 8                                                                                                    | Serial Monitor                                         | Ctrl+Shift+M    |     |                                                          | ^        | `                                                  |
| by Colby Ne                                                                                                    | Serial Plotter                                         | Ctrl+Shift+L    |     |                                                          |          |                                                    |
| */                                                                                                    | WiFi101 Firmware Update                                | er              |     |                                                          |          |                                                    |
| // the setup                                                                                                    | Board: "Arduino Yún"                                   |                 |     | ▲                                                        |          |                                                    |
| void setup()                                                                                                    | id setup() Port: "COM6"                                |                 |     | Arduino AVR Boards                                       |          |                                                    |
| // initiali                                                                                                    | Get Board Info                                         |                 | ٠   | Arduino Yún<br>Arduino/Genuino Uno<br>MyTiny Boards      |          |                                                    |
| pinMode (LED                                                                                                    | Programmer: "AVRISP mkll"                              |                 |     |                                                          |          |                                                    |
| 3                                                                                                    |                                                        |                 |     |                                                          |          |                                                    |
| // the loop f Burn Bootloader                                                                                                    |                                                        |                 |     | MyTiny (ATtiny84, 3.3V, 8Mhz)                            |          |                                                    |
| <pre>void loop() {</pre>                                                                                                    |                                                        |                 |     | MyTiny2 (ATtiny84, 3.3V, 8Mhz)                           |          |                                                    |
| <pre>digitalWrite(LED_BUILTIN, HIGH); // turn the LE delay(1000); // wait for a digitalWrite(LED_BUILTIN_LOW); // turn the LB</pre> |                                                        |                 |     | Oregon Tech owletBoard<br>owletBoard(ATtiny84 3.3V 8Mbz) |          |                                                    |
|                                                                                                    |                                                        |                 |     |                                                          |          |                                                    |
| delay(1000); // wait for a                                                                                                    |                                                        |                 |     | OIT-OregonShapedBoard(ATtipy84.3.3V)                     |          |                                                    |
| }                                                                                                    |                                                        |                 |     | UII-UI                                                   | egonisha | V                                                  |
|                                                                                                    |                                                        |                 |     |                                                          |          |                                                    |

6. Click on the owletBoard or OIT-OregonShapedBoard, depending on which board you have.

7. Make sure that the bottom lower right corner indicates that the correct board, owletBoard or OIT-OregonShapedBoard is selected.

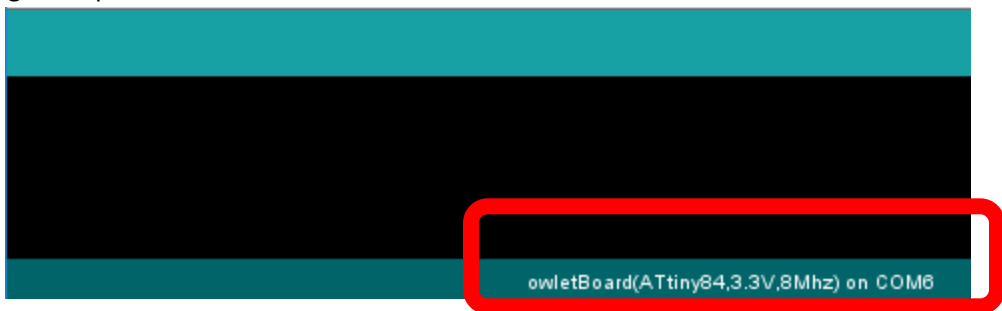

8. Click the arrow button. This will compile and upload your code to the board. Note that it will ask you to plug in the device ('Running Digispark Uploader... Plug in device now...). You must unplug and replug the device within 60 seconds or the system will timeout.

If the timeout occurs, press the arrow button again, remembering plug in the board when asked.

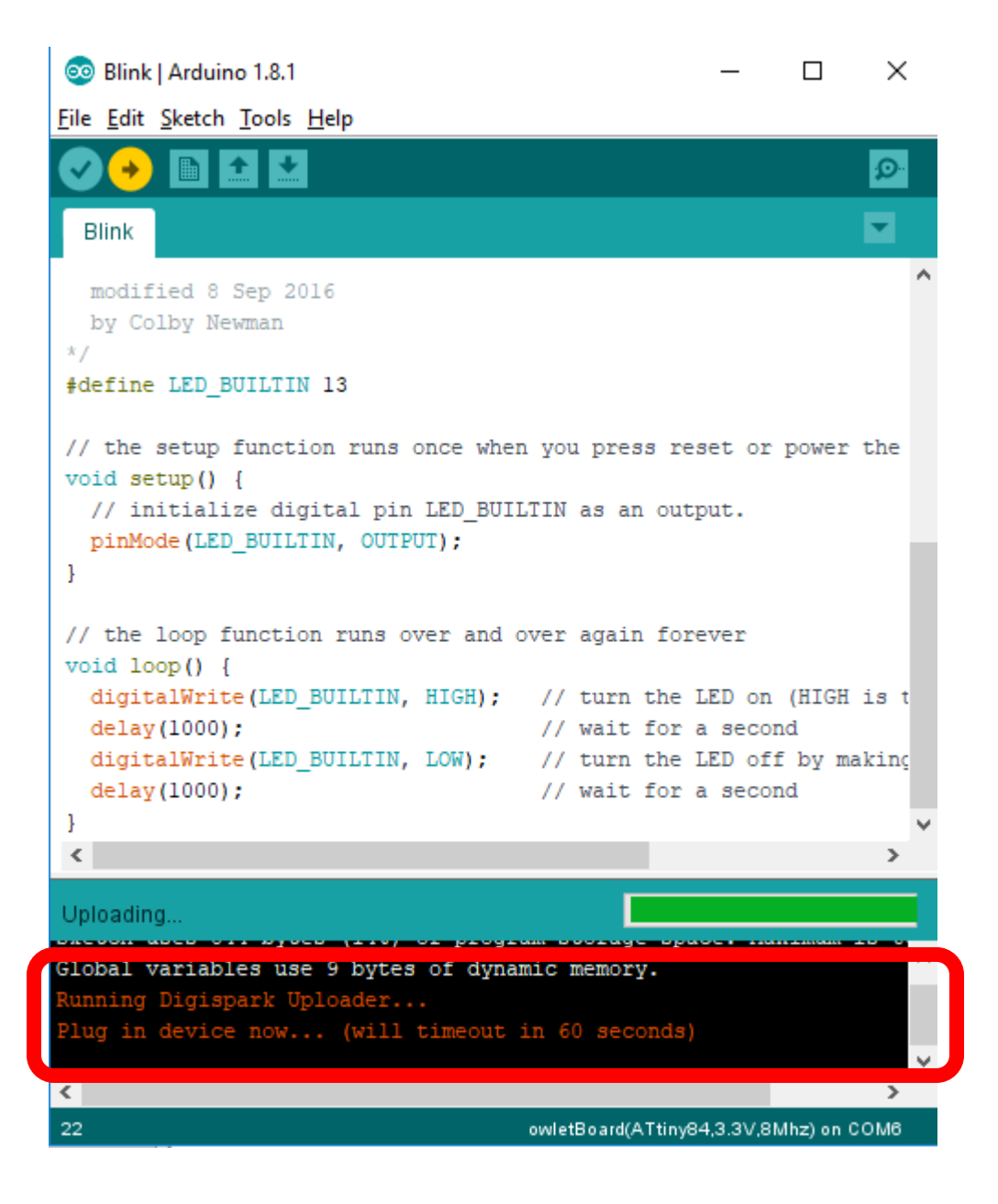

9. If it is successful you should see the following in the box below.

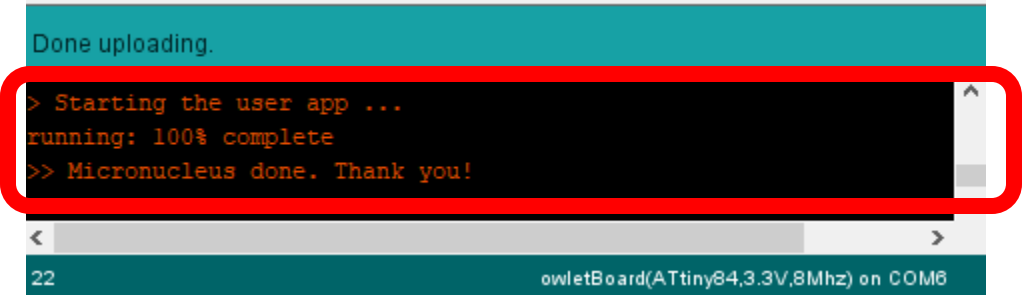

10. On the Owlboard Jr, the right eye should now blink. On the Oregon shape board, the Portland Metro LED should now blink.